1

# 【Torch】アカウント登録手順の手引き

| 1. | 民間企業編・・・ | • | • | • | • | ••  | • | • | • | • | • | ・2ページをご参照ください  |
|----|----------|---|---|---|---|-----|---|---|---|---|---|----------------|
| 2. | 教員・保育士編・ | • | • | • | • | • • | • | • | • | • | • | ・6ページをご参照ください  |
| 3. | よくある質問・・ | • | • | • | • | ••  | • | • | ٠ | • | • | ・10ページをご参照ください |

#### 利用環境

ご利用のデバイス(機器)毎の保証環境は以下の通りです。

PC (Windows): IE11、Chrome、EdgePC (Mac): Safari、Chromeスマートフォン (iOS): Safari、Chromeスマートフォン (Android): Chrome

#### お問い合わせ先

聖心女子大学 キャリアサポート課 東京都渋谷区広尾4-3-1 TEL:03-3407-5146 E-mail:<u>career@u-sacred-heart.ac.jp</u> [開室時間 月~金 9:00~17:00]

# 1. 民間企業編

## 【Torch】アカウント登録手順(民間企業)

Torch での求人情報、インターンシップ情報、会社説明会情報登録のためには、まずアカウント登録が必要になります。 アカウント登録をしていただくと、求人情報・インターンシップ情報・会社説明会情報の登録をしていただくことができます。

#### ①アカウント申請をする

アカウント申請用 URL <u>https://seishin.pita.services/account/</u>より、 利用規約に同意いただいた上、企業ユーザー情報を入力してください。 採用ご担当者様のプロフィール、利用目的(複数選択可能)、企業情報 を入力してください。(\*は必須)

※グループでのご採用の場合、企業ごとにグループ採用の求人情報を登録されたい場合は、グループ内の法人毎にアカウント登録をお願い致します。

また、その際は「利用目的」欄にグループ名のご記入をお願い致します。

| 氏名*       |           | 氏名カナ*           |              |
|-----------|-----------|-----------------|--------------|
| メールアドレス * |           | 電話番号 *          |              |
| 所属部署      |           |                 |              |
| 利用日約 *    | □ 求人情報の登録 | □ インターンシップ情報の登録 | □ 会社説明会情報の登録 |

※上記以外の場合または補足があればご記入ください。

| 去人番号 *  | 表示 法人痛号検索 乙          |
|---------|----------------------|
| 簡号または名称 |                      |
| 所在地     |                      |
| 業種 *    | 避択                   |
| 支店·事業所名 |                      |
|         | ※地域・支店採用の場合はご記入ください。 |

※国税庁 法人番号公表サイトにて、必要情報を入力し法人番号を 検索してください。

検索した法人番号をコピー&ペーストし、「表示」ボタンを押すと、企業情報が表示 されます。

「確認画面へ」ボタンを押し、内容確認後、「申請する」ボタンを押してください。 ご入力いただいたメールアドレスに登録のご案内をお送りします。

※メールアドレスに登録完了のご案内を送信致しますので、誤りの無いようご確認ください。 支店・事業所での採用の場合には、「支店・事業所」に情報を入力してください。 業種は、ご選択いただいたものから変更させていただく場合がございます。あらかじめご了承ください。 公務員の採用の場合は、システムからのご入力ができません。紙媒体にてご郵送ください。

3

#### ②メールの確認

登録いただいたメールアドレスに「【聖心女子大学進路就職支援システム Torch】アカウント登録のお知らせ」 という件名のメールが届きます。メールに記載されている URL <u>https://seishin.pita.services/career/company\_login</u> にアクセスしてください。

メール本文に記載されている ID・パスワードは、ログインの 際に必要となります。内容を控えていただきますようお願いし ます。

<u>※アカウント登録のメールが届くまでに、約1週間程度かかる</u> 場合があります。あらかじめご了承ください。

学校法人聖心女子学院 聖心 花子様

聖心女子大学進路就職支援システム Torchの ご利用をお申し込みいただきありがとうございます。

Torchの利用アカウントの登録が完了しました。 登録内容は下記の通りとなります。

#### ■登録内容 【ログインID】 7011005000366001

【パスワード】 usYf/UF4RKcE ※有効期限:2018-11-28 15:20:21

Torchのご利用はこちらからログインをお願いいたします。 <u>https://seishin.pita.services/career/company\_login</u>

※ログインIDとパスワードはTorchご利用時に必要ですので 内容を控えていただきますよう、お願いいたします。 (パスワードは初回ログイン時に変更が必要です)

ご不明点等ございましたら、下記の連絡先までお問い合わせ頂きますようお願い致します。

[聖心女子大学 キャリアセンター] 〒150-8938 東京都渋谷区広尾4丁目3-1 ■TEL:03-3407-5146 (直通) 03-3407-5811 (代表) ■FAX:03-3407-5456 ■-Fmail:<u>career@u-sacred-heart.ac.jp</u>

#### ③初回ログイン

メールに記載されている ID・パスワードを入力しログインし てください。(ログインに失敗(5回)すると、15分のロック がかかります。)

企業用ログイン

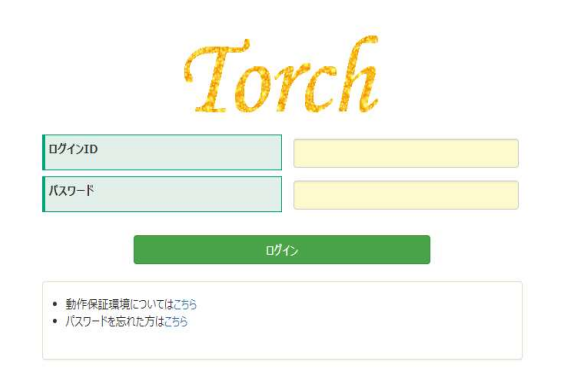

#### 期パスワード変更

| <b>新しいバスワード</b><br>※変更後は2019年8月28日 まで有効です。 | 8文字~16文字、英数混在 |
|--------------------------------------------|---------------|
| 新しいパスワード(再入力)                              |               |
| 変更                                         |               |

初回ログイン後、初期パスワード変更画面が表示されます。 任意のパスワード(8文字~16文字、英数字混在)に変更してください。

4

#### ④企業メンテナンス

初回ログイン時は、メニュー画面「企業メンテナンス」より、 企業情報・採用担当情報の確認をし、最新化をお願いします。

| Torch        | 矗 企業管理 ▼                   | □ 求人管理 -   |                    |       |        | ▲ 聖心 花子         | 0 0/701 |
|--------------|----------------------------|------------|--------------------|-------|--------|-----------------|---------|
| Ø お手持        | 数ですが、「企業                   | 美メンテナンス」より | 採用担当者情報を再度ご登録お願い申し | 上げます。 |        |                 |         |
| Top(企業)      |                            |            |                    |       | 前回ログイン | v: 2018-08-28 1 | 7:26    |
|              | <b>會</b> 企業情報管             | 理          | □ 求人情報管理           |       |        |                 |         |
| ※企業情報の / 企業メ | D <b>最新化をお願いい</b><br>ンテナンス | かたします。     | ✔ 求人情報登録           |       |        |                 |         |
|              |                            |            | ✔ インターンシップ情報登録     |       |        |                 |         |
|              |                            |            | ✔ 会社説明会情報登録        |       |        |                 |         |

企業メンテナンス画面にて、企業情報・採用担当情報を入力し、 「登録/更新」ボタンを押してください。 初回以降も、随時更新することができます。学生への正しい情報 公開のため、定期的な更新をお願いします。 採用担当情報は、大学側で表示され、大学からご連絡する場合に 使用することがあります。 企業情報は、学生側の画面にも表示されます。

| Torch 書企業管理 - C                                                                                 | ■求人管理 -                              |                                    |                                                                    | 2 聖心 花子 0 ログアウト |
|-------------------------------------------------------------------------------------------------|--------------------------------------|------------------------------------|--------------------------------------------------------------------|-----------------|
| Top(企業) / 企業メンテナンス                                                                              |                                      |                                    |                                                                    | 戻る              |
| 企業メンテナンス                                                                                        |                                      |                                    |                                                                    |                 |
| 企業情報                                                                                            |                                      |                                    |                                                                    |                 |
| 企業コード                                                                                           | A0000263                             |                                    |                                                                    |                 |
| 法人形態 *                                                                                          | 学校法人                                 |                                    | · •                                                                |                 |
| 企業名 *                                                                                           | 学校法人聖心女子学院                           |                                    |                                                                    |                 |
| 企業カナ名 *<br>※法人形態("カブシキカイシャ"等)<br>は不要です。                                                         | セイシンジョシガクイン                          |                                    |                                                                    |                 |
| 検索企業名                                                                                           |                                      |                                    |                                                                    |                 |
| 主業種 *                                                                                           | 00070:学校教育(                          | 学校教育)                              |                                                                    |                 |
| 法人番号                                                                                            | 7011005000366                        |                                    |                                                                    |                 |
| * 低短期 *<br>警察記上の本社所在地を入力し<br>て下さい。<br>物、活務局へ本社移転の登記申<br>請を立れた場合、申請の翌月に本<br>社在所の情報は自動更新されま<br>ず。 | <ul> <li>国内</li> <li>一 海外</li> </ul> | →<br>都道府県 *<br>市区町村<br>丁目番地等<br>選択 | 1500012<br>第2<br>第2<br>第2<br>第2<br>第2<br>第2<br>第2<br>第2<br>第2<br>第 |                 |
| 代表者名                                                                                            |                                      |                                    |                                                                    |                 |
| 代表電話撕号 *                                                                                        | 03-3400-7300                         |                                    |                                                                    |                 |
| 認立                                                                                              |                                      | 年                                  | Я                                                                  |                 |
| 従業員                                                                                             |                                      | 名                                  |                                                                    |                 |
| 株式 *                                                                                            | 非上場                                  |                                    | * .                                                                |                 |
| 資本金                                                                                             |                                      | 円                                  |                                                                    |                 |
| 年商                                                                                              |                                      | FB                                 |                                                                    |                 |
| 企業HP                                                                                            |                                      |                                    |                                                                    |                 |
| 採用担当情報                                                                                          |                                      |                                    |                                                                    | _               |
| 採用担当者名                                                                                          |                                      |                                    |                                                                    | 5               |

# 2. 教員・保育士編

# 【Torch】アカウント登録手順(教員・保育士求人)

聖心女子大学進路支援システム「Torch」での求人情報登録のためには、まずアカウント登録が必要になります。

#### ①アカウント申請をする

#### 1.

アカウント申請用 URL <u>https://seishin.pita.services/account/</u>より
 利用規約に同意いただいた上、
 採用ご担当者様のプロフィール、利用目的(複数選択可能)
 をご入力ください。(\*は必須)

#### 2.

法人番号をご入力ください。「法人番号検索」ボタンより法人番号を検索できま す。検索した法人番号をコピー&ペーストし、「表示」ボタンを押すと、法人情報 が表示されます。

#### 3.

「業種」をご選択ください。「O:学校・教育」からお選びください。

#### 4.

「確認画面へ」ボタンを押し、内容確認後、「申請する」ボタンを押してください。 ご入力いただいたメールアドレスに登録のご案内をお送りします。

#### ※法人番号を取得されていない場合は、お問い合わせください。

※アカウント申請時は「法人名」のみのご登録で構いません。園名・校名は追ってご登録いただきます。 ※メールアドレスに登録完了のご案内を送信致しますので、誤りの無いようご確認ください。 ※業種は、ご選択いただいたものから変更させていただく場合がございます。あらかじめご了承ください。

| 氏名 *                                                      |                                                           | 氏名カナ*                     |                                       |
|-----------------------------------------------------------|-----------------------------------------------------------|---------------------------|---------------------------------------|
| メールアドレス <b>*</b>                                          |                                                           | 電話番号 *                    |                                       |
| 所属部署                                                      |                                                           |                           |                                       |
| <b>利用目的 *</b>                                             | □ 求人情報の登録                                                 | □ インターンシップ情報の登録           | □ 会社説明会情報の登録                          |
|                                                           |                                                           |                           |                                       |
|                                                           |                                                           | ればご記入ください。                |                                       |
|                                                           | ※上記以外の場合または補足があれ                                          | ればご記入ください。                | 検索した注人番号を                             |
| ※法人番号を入力して                                                | と<br>※上記以外の場合または補足があれ<br>表示ボタンをクリックしてください。                | ればご記入伏さい。                 | 検索した法人番号を                             |
| ※法人番号を入力して<br>法人番号 *                                      | ※上記以外の場合または補足があれ<br>※上記以外の場合または補足があれ<br>表示ボタンをクリックしてください。 | ればご記入ください。<br>表示 法人番号検索 C | 検索した法人番号を<br>コピー&ペーストし、<br>「表示」ボタンを押す |
| ※法人番号を入力して<br>法人番号 *<br>商号または名称                           | ※上記以外の場合または補足があれ<br>※上記以外の場合または補足があれ<br>表示ボタンをクリックしてください。 | れば記入伏さい。<br>表示 法人番号検索 ピ   | 検索した法人番号を<br>コピー&ペーストし、<br>「表示」ボタンを押す |
| ※法人番号を入力して<br>法人番号 *<br>商号または名称<br>所在地                    | ※上記以外の場合または補足があれ<br>表示ボタンをクリックしてください。                     | れば記入伏さい。<br>表示 法人番号検索 ピ   | 検索した法人番号を<br>コピー&ペーストし、<br>「表示」ボタンを押す |
| ※法人番号を入力して<br>法人番号 *<br>商号または名称<br>所在地<br>業種 *            | ※上記以外の場合または補足があれ<br>表示ボタンをクリックしてください。                     | れば記入伏さい。<br>表示 法人番号検索 ピ   | 検索した法人番号を<br>コピー&ペーストし、<br>「表示」ボタンを押す |
| ※法人番号を入力して<br>法人番号 *<br>商号または名称<br>所在地<br>業種 *<br>支店・事業所名 | ※上記以外の場合または補足があれ<br>表示ボタンをクリックしてください。                     | れば記入伏さい。<br>表示 法人番号検索 ピ   | 検索した法人番号を<br>コピー&ペーストし、<br>「表示」ボタンを押す |

#### ②メールの確認

## ③初回ログイン

#### 1.

ご登録いただいたメールアドレスに「【聖心女子大学進路就職支援システム Torch】アカウント登録のお知らせ」という件名のメールが届きます。

#### 2.

メールに記載されているURLにアクセスしてください。 メール本文に記載されている ID・パスワードは、ログインの際に必要となります。内容を控えていただきますようお願いします。

#### ※アカウント登録のメールが届くまでに、約1週間程度かかる場合があります。あらかじめご 了承ください。

学校法人聖心女子学院 聖心 花子 様

聖心女子大学進路就職支援システム Torchの ご利用をお申し込みいただきありがとうございます。

Torchの利用アカウントの登録が完了しました。 登録内容は下記の通りとなります。

■登録内容 【ログインID】 7011005000366001

【パスワード】 usYf/UF4RKcE ※有効期限: 2018-11-28 15:20:21

Torchのご利用はこちらからログインをお願いいたします。 https://seishin.pita.services/career/company\_login

※ログインIDとパスワードはTorchご利用時に必要ですので 内容を控えていただきますよう、お願いいたします。 (パスワードは初回ログイン時に変更が必要です)

ご不明点等ございましたら、下記の連絡先までお問い合わせ頂きますようお願い致します。

【聖心女子大学 キャリアセンター】
 〒150-8938 東京都渋谷区広尾4丁目3-1
 ■TEL:03-3407-5146 (直通) 03-3407-5811 (代表)
 ■FAX:03-3407-5456
 ■E-mail: <u>career@u-sacred-heart.ac.jp</u>

#### 1.

メールに記載されている ID・パスワードを入力し、ログインしてください。 (ログインに5 回失敗すると、15 分間ロックがかかります。)

| 企業用ログイン |                                                                 |
|---------|-----------------------------------------------------------------|
|         | Torch                                                           |
|         | ログインID                                                          |
|         | ЛХ27-F                                                          |
|         | ログイン <ul> <li>動作保証環境についてはごちら</li> <li>パスワードを忘れた方はごちら</li> </ul> |
|         |                                                                 |

#### 2.

初回ログイン後、初期パスワード変更画面が表示されます。 任意のパスワード(8文字~16文字、英数字混在)に変更してください。

| 新しいパスワード(再入力) |  |
|---------------|--|
|               |  |

### ④企業メンテナンス登録

#### 1.

初回ログイン時は、メニュー画面「企業メンテナンス」より 登録情報の確認、または更新をお願いします。

※初回以降も、随時更新することができます。 学生への正しい情報公開のため、定期的な更新をお願いします。

#### 2.

「検索企業名」に、求人のある園名・校名をご入力ください。 法人の中で複数の園・学校の求人がある場合は、 全ての名称をご入力ください。

※「検索企業名」にご入力いただくことにより、 学生が園名・校名で求人検索できるようになります。

### 3.

採用担当者様の情報をご入力ください。 こちらは聖心女子大学・キャリアサポート課の画面にのみ 表示されます。

大学からご連絡する際に使用させていただきます。

| Top(企業) / 企業メンテナンス                                                                                                    |                                                                                                    |         |                      |        | 戻      | 3 |
|----------------------------------------------------------------------------------------------------|----------------------------------------------------------------------------------------------------|---------|----------------------|--------|--------|---|
| 企業メンテナンス                                                                                                    |                                                                                                    |         |                      |        |        |   |
| 企業情報                                                                                                    |                                                                                                    |         |                      |        |        |   |
| 企業コード                                                                                                    | A0000263                                                                                                    |         |                      |        |        |   |
| 法人形態 *                                                                                                    | 学校法人                                                                                                    |         | 求人のある園               | 名・校名をご | 入力ください |   |
| 企業名 *                                                                                                    | 学校法人聖心女子学院                                                                                                    |         | (*                   | 复数入力可) |        |   |
| <b>企業カナ名 *</b><br>※法人形態("カプシキカイシャ"等)<br>は不要です。                                                                                            | セイシンジョシガクイン                                                                                                    |         | 1                    |        |        |   |
| 検索企業名                                                                                                    |                                                                                                    |         |                      |        |        |   |
| 主業種 *                                                                                                    |                                                                                                    |         |                      |        |        |   |
|                                                                                                    | 00070:学校教育(学校                                                                                                    | 教育)     |                      |        |        |   |
| 法人番号                                                                                                    | 00070:学校教育(学校<br>7011005000366                                                                                         | 教育)     |                      |        |        |   |
| 法人番号<br>採用担当情報<br>採用担当者名                                                                                                    | 00070:学校教育(学校<br>7011005000366                                                                                         | 教育)     |                      |        |        |   |
| 法人番号<br>採用担当情報<br>採用担当者名<br>採用担当役職名                                                                                                    | 00070:学校教育(学校<br>7011005000366                                                                                         | 教育)     | 採用担当部署名              |        |        |   |
| 法人番号<br>採用担当情報<br>採用担当者名<br>採用担当役職名<br>採用担当所在地                                                                                            | 00070:学校教育(学校<br>7011005000366                                                                                         | 教育)     | 採用担当部署名              |        |        |   |
| 法人番号<br>採用担当情報<br>採用担当者名<br>採用担当役職名<br>採用担当所在地<br>※本社が移転した場合もごちらの<br>情報は自動更新されませんので、                                                      | 00070:学校教育(学校<br>7011005000366                                                                                         | 教育)     | 採用担当部署名              |        |        |   |
| 法人番号<br>採用担当情報<br>採用担当者名<br>採用担当役職名<br>採用担当所在地<br>※本社が移転した場合もこちらの<br>情報は自動更新されませんので、<br>必要に応じて更新をお願い致しま<br>す。                             | 00070:学校教育(学校         7011005000366         一         一         一         一         一         一         一         市区町村 | 教育)<br> | 採用担当部署名              |        |        |   |
| 法人番号<br>採用担当情報<br>採用担当者名<br>採用担当役職名<br>採用担当所在地<br>※本社が移転した場合もこちらの<br>情報は自動更新されませんので、<br>必要に応じて更新をお願い致しま<br>す。                             | 00070:学校教育(学校         7011005000366         二         二         二         市         市区町村         丁目番地等                 | 教育)     | 採用担当部署名              |        |        |   |
| 法人番号<br>採用担当情報<br>採用担当者名<br>採用担当役職名<br>採用担当所在地<br>※本社が移転した場合もこちらの<br>情報は自動更新されませんので、<br>必要に応じて更新をお願い致しま<br>す。<br>採用担当電話番号                 | 00070:学校教育(学校         7011005000366         二         二         市道府県         市区町村         丁目番地等                        | 教育)<br> | 採用担当部署名<br>採用担当FAX番号 |        |        |   |
| 法人番号<br>採用担当情報<br>採用担当者名<br>採用担当改職名<br>採用担当所在地<br>※本社が移転した場合もこちらの<br>情報は自動更新な引ませんので、<br>必要に応じて更新をお願い致しま<br>す。<br>採用担当電話番号<br>採用担当者メールアドレス | 00070:学校教育(学校         7011005000366         二         二         二         丁         都道府県         市区町村         丁目番地等    | 教育)     | 採用担当部署名<br>採用担当FAX番号 |        |        |   |

### よくあるご質問について

Q. 採用担当者が変更になった場合はどうすればいいですか?

《 新旧担当者間で ID、パスワードの引き継ぎがされている場合 》 引き継いだ ID・パスワードを入力してログインし、「マイページ」内の「プロフィール登録」の情報を更新してください。 必要であれば、パスワードの変更もあわせてお願いします。

《 ID、パスワードが分からない場合 》 新たに、アカウントの作成をお願いします。